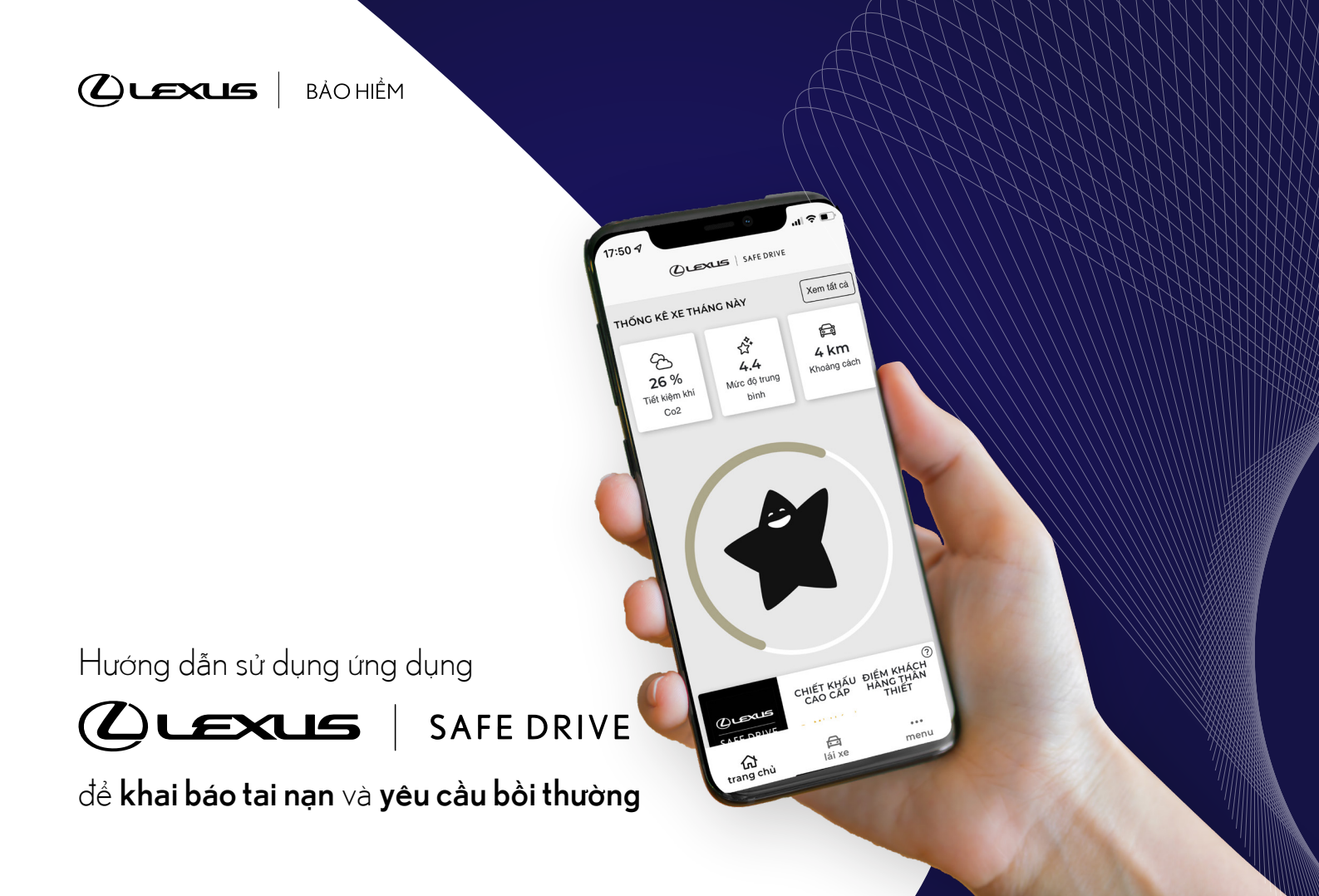

## Khi tai nạn xảy ra, Quý khách vui lòng **giữ nguyên hiện trường** và tiến hành các bước sau:

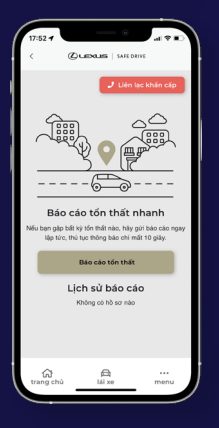

abla Tai màn hình chính, nhấp chọn Menu abla Nhấp chọn Báo cáo tồn thất

Nháp Liên hệ khẩn cấp để gọi vào số hotline của công ty Bảo hiểm

Nhắp chọn Báo cáo tồn thất để khai báo tại nạn qua ứng dụng.

V Chọn ngày giờ xảy tai nạn ( trong trường hợp khai báo sau thời điểm tồn thất)

- abla Điền thông tin địa điểm xảy ra tồn thất. ( Bắt buộc)
- V Nháp **Chọn loại tồn thất**
- Nếu có tai nạn với bên thứ ba, nhấp chọn để điền thông tin của phương tiện giao thông của bên thứ ba
- abla Tải hình ảnh hiện trường, các tài liệu liên quan nếu có.
- abla Nhấp chọn **Tải lên** sau khi hoàn tất các bước trên.

Sau khi hoàn tất bước cuối, công ty bảo hiểm sẽ nhận được thông tin ngay lập tức và liên hệ lại khách hàng để hướng dẫn thêm

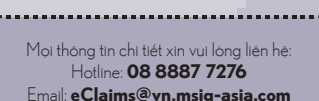

Khu vực từ miền Bắc đến Huế:

- ▶ Trần Ngọc Minh Hoàng 0904 525 466
- ▶ Nguyễn Ngọc Hải 0986 718 041

## Khu vực từ Đà Nẵng đến miền Nam:

- Huỳnh Đăng Diệm 0909 810 396
- Châu Thắng Phát 0986 718 041

Sản phẩm được cung cấp bởi

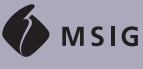

## Chức năng chụp ảnh thiệt hại tại màn hình có biểu tượng ô tô

- 🔻 Nhấp vào khu vực bị tổn thất trên màn hình
- Trượt qua các biểu tượng để chọn khu vực nào của xe bi tại nan

▼ Mô tả tổn thất

- Nhấp **Hủy** nếu muốn thay đổi thông tin
- 🔻 Nhấp **Lưu** sau khi hoàn tất chụp ảnh

Sau khi lưu thành công, công ty Bảo hiểm sẽ **nhận được thông tin trong vòng 5 giây** và tiến hành giám định tổn thất để bỏi thường.

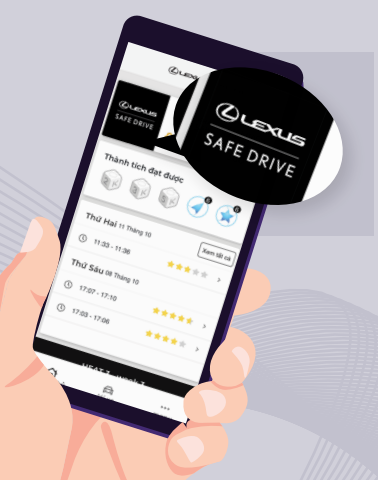